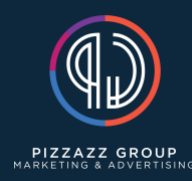

Manual Website Migration

- 1. Go to "file manager" within dev site cPanel
- 2. Compress "wp-content" file
- 3. Download "wp-content.zip" file
- 4. Download "wp-config.php" file
- 5. Go to database in "phpMyAdmin" within cPanel
- 6. Select the correct database
- 7. Within database scroll down and check the "check all" box
- 8. Export database by clicking the "go" button
- 9. Check your downloads folder, you should see:
  - a. Wp-content.zip
  - b. Wp-config.php
  - c. Database.sql
- 10. Create a folder called "old site" and move the 3 downloads to that folder this will come in handy for a future step and make it less confusing
- 11. Create cPanel for new site (see create website w/ domain tutorial if needed)
- 12. Install wordpress then go back to cPanel for the new blank site
- 13. Go to database in "phpMyAdmin" within cPanel
- 14. Select the new database
- 15. Within database scroll down and check the "check all" box
- 16. In the "with selected" box, select "drop"
- 17. Select database again and "import" previous db.sql that was previously downloaded in step 8
- 18. Once database is imported click on the database and look for "dbprefix\_options"
- 19. Click "edit" in the "siteurl" row ("siteurl" will be under the "option\_name" column)
- 20. Change the previous url from the dev site url to the new url under the "option\_value" column) then hit "go" to save
- 21. Repeat step 19 for the "home" row, "home" is under the "option\_name" column
- 22. Go to "file manager" within the newly created cPanel
- 23. Delete the "wp-content" folder
- 24. Select upload and choose the "wp-content.zip"
- 25. Right click on the newly uploaded "wp-content.zip" folder and select "extract"
- 26. Delete the "wp-content.zip" folder once it has been extracted
- 27. Right click and "download" the "wp-config.php" file
- 28. In your downloads, right click and open with "textEdit"
- 29. Within the textEdit code, find "\$table\_prefix ="
- 30. Change the "\$table\_prefix =" for this database to the dbprefix from the previous database and save
- 31. Next you overwrite the "wp-config.php" file within the file manager with the "wp-config.php" you just downloaded and edited
- 32. Now the website on the new cPanel should match the website from the dev site

## Clean up phase

- 33. Login to the new site from in WordPress
- 34. Go to plugins and download "Velvet Blues Update URLs" and activate it
- 35. On the left side bar select "tools" then "update URLs"
- 36. Enter old site domain (without www) under "Old URL"
- 37. End new site domain (without www) under "New URL"
- 38. Check every box under "choose which URLS should be updated"
- 39. Select "Update URLs NOW"
- 40. Site should be 100% migrated
- 41. Delete old dev site
- 42. Back up new site